### 考勤系统基础操作教程(以4.1版本为例)

#### 1.联机设置

先在软件中添加考勤机,进入考勤系统,点击考勤机设置,打开如下图所示界面

| 8 | 考勤机                | 信息登记             |                         |                                         |           |                   |            |               | X         |  |
|---|--------------------|------------------|-------------------------|-----------------------------------------|-----------|-------------------|------------|---------------|-----------|--|
| 相 | <b>品</b><br>送操作 ▼  | 🕒 📝 🗍<br>増加 修改 冊 | <b>) 🗐 🥱</b><br>除 保存 取消 | » <mark>≀</mark><br>快捷键                 | ▼ ②<br>帮助 | <mark>区</mark> 退出 |            |               |           |  |
| 7 | 机器编号:              | KQ0005           | 机器名称                    | : 普通刷                                   | 卡机        |                   | 设置考勤机时     | 间日期           |           |  |
| i | 硬件机号:              |                  |                         | :                                       | ſ         | 0                 | 当前日期:      | 2018-06-19    | -         |  |
| 1 | 」盘盘符;              |                  | <br>↓ 硬件IP地             | 址: 192.16                               | 8.0.165   |                   | 当前星期:      | 星期二           |           |  |
|   | 备注:                |                  |                         |                                         |           |                   | 当前时间:      | 17:57:27      |           |  |
|   | ─考勤机类别<br>● IC/ID卡 | 1 ○ 指纹           | ● 人脸                    | <ul> <li>用途类别</li> <li>● 进/出</li> </ul> | 用途类别      |                   |            |               | 设置考勤机时间日期 |  |
|   | 接口类别<br>● ₽        | O COM            | • CAM                   | ○ 只用进                                   |           |                   |            |               |           |  |
|   | □ 启用拍照考勤服务器        |                  |                         |                                         |           |                   |            |               |           |  |
|   |                    |                  |                         | · ·····                                 |           |                   |            |               |           |  |
|   | 机器编号               | 机器名称             | 考勤机类别                   | 用途类别                                    | 硬件机号      | 串口                | 」 リオンクロション | 硬件IP地址        | 🏻 🏠 🛆     |  |
|   | KQ0001             | 拍照考勤机            | MODEM                   | 进出                                      | 01        |                   |            | 192.168.0.28  |           |  |
|   | KQ0002             | 指纹人脸8858         | FINGERPRINTIP           | 进出                                      | 1         |                   |            | 192.168.0.25  |           |  |
|   | KQ0003             | 485机型            | COM                     | 进出                                      | 001       | COM4              | •          |               |           |  |
|   | KQ0004             | 8840人脸机          |                         | 进/出                                     | 1         |                   |            | 192.168.0.25  |           |  |
| ₽ | KQ0005             | 普通刷卡机            | IP                      | 进出                                      |           |                   |            | 192.168.0.165 |           |  |
|   |                    |                  |                         |                                         |           |                   |            |               |           |  |
|   |                    |                  |                         |                                         |           |                   |            |               | ×         |  |
| 4 |                    |                  |                         |                                         |           |                   |            |               | 2         |  |

确定一下用户使用哪款考勤机,根据型号来确定是哪种类型的机器,目前考勤机分为普通刷 卡型,拍照刷卡型,指纹人脸型。

其中普通刷卡型又分为 485 型和网络型, 不同类型机器的设置均有不同的地方, 下面逐一介 绍

#### 1.1 普通刷卡型考勤机

1.1.1 485 刷卡型机器的设置,如下图

| 🏭 考勤机(                                                                                                    | 言息登记                                    | ~             |                         |             |         |         |               | <b>X</b> |
|----------------------------------------------------------------------------------------------------|-----------------------------------------|---------------|-------------------------|-------------|---------|---------|---------------|----------|
| 相关操作                                                                                                    | 日 一 一 一 一 一 一 一 一 一 一 一 一 一 一 一 一 一 一 一 | 除保存           | » <mark>≀</mark><br>快捷键 | ▼ ②<br>帮助 追 | ×<br>聲出 |         |               |          |
| 机器编号:                                                                                                    | KQ0003                                  | 机器名称          | · 485机型                 | 1           | 7 6     | 设置考勤机时间 | 间日期           |          |
| 硬件机号:                                                                                                    | 001                                     | 串口            | : COM4                  |             | ,       | 当前日期:   | 2018-06-19    | -        |
| □盘盘符:                                                                                                    |                                         | ● 硬件IP地       | 址:                      | _ 2         | •       | 当前星期:   | 星期二           |          |
| 备注:                                                                                                    |                                         |               |                         |             |         | 当前时间:   | 18:05:19      |          |
| 考勤机类别       ●       用途类别         ● IC/ID卡       ●       人脸         接口类别       ●       ●         接口类别       ●       ○         正P       ●       CAM         □ 启用拍照考勤服务器       □ |                                         |               |                         |             |         |         |               |          |
|                                                                                                    |                                         |               |                         |             |         |         |               |          |
| 机器编号                                                                                                    | 机器名称                                    | 考勤机类别         | 用途类别                    | 硬件机号        | 串口      | U盘盘符    | 硬件IP地址        | 备注 🛆     |
| KQ0001                                                                                                    | 拍照考勤机                                   | MODEM         | 进/出                     | 01          |         |         | 192.168.0.28  |          |
| KQ0002                                                                                                    | 指纹人脸8858                                | FINGERPRINTIP | 进/出                     | 1           |         |         | 192.168.0.25  |          |
| KQ0003                                                                                                    | 485机型                                   | COM           | 进出                      | 001         | COM4    |         |               |          |
| KQ0004                                                                                                    | 8840人脸机                                 |               | 进/出                     | 1           |         |         | 192.168.0.25  |          |
| KQ0005                                                                                                    | 普通刷卡机                                   | IP            | 进/出                     |             |         |         | 192.168.0.165 |          |
|                                                                                                    |                                         |               |                         |             |         |         |               |          |

串口需要在设备管理器中查看,硬件机号就是考勤机的机号,最大 255

| 🎦 考勤机化                  | 言息登记    |                          |                                                |                     |             |        |               |      | <b>X</b> |
|-------------------------|---------|--------------------------|------------------------------------------------|---------------------|-------------|--------|---------------|------|----------|
| ▲<br>相关操作               | ● 違加 修改 |                          | 」<br>■<br>■<br>■<br>■<br>■<br>■<br>■<br>■<br>■ | 」<br>基键 - 202<br>期  | ) 🔀<br>り 退出 |        |               |      |          |
| 机器编号:                   | KQ0005  | 机器                       | 名称: 普                                          | 通刷卡机                |             | ─设置考勤机 | 时间日期          |      |          |
| 硬件机号:                   |         | 串                        | □;                                             |                     | ٥           | 当前日期:  | 2018-06-19    | -    |          |
| U盘盘符:                   |         | <ul> <li>● 硬件</li> </ul> | IP地址: 19                                       | 2.168.0.165         |             | 当前星期:  | 星期二           |      |          |
| 备注:                     |         |                          |                                                |                     |             | 当前时间:  | 18:16:40      |      |          |
| 考勤机类别<br>IC/11+<br>接口类别 | ● 指纹    | ● 人脸<br>● CAM            |                                                | 类别<br>/出 ○ 只F<br>用进 | 引出          |        | ✔ 设置考勤析       | 时间日期 |          |
|                         | 考勤服务器   |                          |                                                |                     |             |        |               |      |          |
| 机器编号                    | 机器名称    | 考勤机类别                    | 用途类别                                           | 硬件机号                | 串口          | リ盘盘符   | 硬件IP地址        | 备注   |          |
| KQ0001                  | 拍照考勤机   | MODEM                    | 进/出                                            | 01                  |             |        | 192.168.0.28  |      |          |
| KQ0002                  | 指纹人脸885 | FINGERPRINTIP            | 进出                                             | 1                   |             |        | 192.168.0.25  |      |          |
| KQ0003                  | 485机型   | COM                      | 进出                                             | 001                 | COM4        |        |               |      |          |
| KQ0004                  | 8840人脸机 |                          | 进出                                             | 1                   |             |        | 192.168.0.25  |      |          |
| KQ0005                  | 普通刷卡机   | IP                       | 进/出                                            |                     |             |        | 192.168.0.165 |      |          |
|                         |         |                          |                                                |                     |             |        |               |      |          |

#### 1.1.2 网络刷卡型机器的设置,如下图

硬件 IP 就是考勤机的 IP, 需要用户自己提供,并且要在考勤机上设置此 IP 这两种类型的考勤机设置完之后,都要到 hardwork(考勤机设置工具)中进行通讯测试,打开

hardwork 的方式有两种,一是在软件根目录下找到 hardwork,如下图

| 🖄 FKViaDev.dll   |
|------------------|
| 🚳 FpDataConv.dll |
| 🛍 hardLang_chs   |
| 😫 HARDWORK       |
| KQDLL            |
| 🔮 KQMOC          |
| KOREC            |

二是在考勤系统中点击人员信息,进去后点击硬件操作,如下图

| 人员考勤                                    |             |                 |
|-----------------------------------------|-------------|-----------------|
| 日<br>日     注操作                          |             | 🔒 🥱 »<br>菥 取消 » |
| 部门人员列表                                  | 当前操作>>>人员考勤 |                 |
| □ · · · · · · · · · · · · · · · · · · · | 部门名称:       | 考勤方             |
|                                         | 人员姓名:       | 加班方             |
|                                         | 人员编号:       | 上班班             |
|                                         | 人员卡号:       | 班次名             |
|                                         |             |                 |

两种方式打开后出现考勤机设置工具,点击考勤机登记,进行添加或修改考勤机信息 485 型的设置,如下图

| 18 考勤机设置工具                                                                                                    |                                                                                                    |
|----------------------------------------------------------------------------------------------------|----------------------------------------------------------------------------------------------------|
| 数据下载 大動机登记 参数设置 特殊设置 语音留言                                                                                                    | 打铃/网络设置读写卡操作 1/ 虚导出 自动上传/下载                                                                                                    |
| 001-00#1-IP:IP机-192.168.0.25-A:进、出-           001-00#1-IP:IP机-192.168.0.25-A:进、出-           002-00#1-IP:IP机-192.168.0.25-A:进、出-           004-00#1-IP:IP机-192.168.0.25-A:进、出-           005-00#1-IP:IP机-192.168.0.165-A:进、出-           485型考勤机的设置,<br>机号为考勤机机号,<br>串口需要到设备管理<br>器中查看。类别选择<br>考勤,用途为进出 | 1001       ●       ●       ●       ●       ●       ●       ●       ●       ●       ●       ●       ●       ●       ●       ●       ●       ●       ●       ●       ●       ●       ●       ●       ●       ●       ●       ●       ●       ●       ●       ●       ●       ●       ●       ●       ●       ●       ●       ●       ●       ●       ●       ●       ●       ●       ●       ●       ●       ●       ●       ●       ●       ●       ●       ●       ●       ●       ●       ●       ●       ●       ●       ●       ●       ●       ●       ●       ●       ●       ●       ●       ●       ●       ●       ●       ●       ●       ●       ●       ●       ●       ●       ●       ●       ●       ●       ●       ●       ●       ●       ●       ●       ●       ●       ●       ●       ●       ●       ●       ●       ●       ●       ●       ●       ●       ●       ●       ●       ●       ●       ●       ●       ●       ●       ●       ●       ●       ● |
|                                                                                                    |                                                                                                    |

网络型考勤机的设置

| 数据下载 考勤机登记 参数设置 特殊设置 语音留言 打铃/网络设置 读写卡操作 U盘导出 自动上传/<br>001-C0M1-IP:IP机-192.168.0.28-A:讲、出-<br>001-C0M1-IP:IP机-192.168.0.25-A:进、出-<br>002-C0M1-IP:IP机-192.168.0.25-A:进、出-<br>005-C0M1-IP:IP机-192.168.0.165-A:进、出-<br>005-C0M1-IP:IP机-192.168.0.165-A:进、出-<br>网络型考勤机的设置<br>,机号与串口默认就      | //> //> //> //// //// /// /// /// // //                                                                                                    |                                                                                                    |
|----------------------------------------------------------------------------------------------------|----------------------------------------------------------------------------------------------------|----------------------------------------------------------------------------------------------------|
| 001-C0M1-IP:IP机-192,168.0,28-A:进、出-         001-C0M4-KQ:考勤A:进、出-         002-C0M1-IP:IP机-192,168.0,25-A:进、出-         004-C0M1-IP:IP机-192,168.0,25-A:进、出-         005-C0M1-IP:IP机-192,168.0,25-A:进、出-         005-C0M1-IP:IP机-192,168.0,165-A:进、出-         网络型考勤机的设置         , 机号与串口默认就 | 数据下载 考勤机登记 参数设置 特殊设置 语音留言                                                                                                    | 打铃/网络设置 读写卡操作 U盘导出 自动上传/下                                                                                                    |
| 行,                                                                                                    | 001-C0M1-TP: TP机-192 168 0.28-A:进、出-           001-C0M4-KQ:考勤A:进、出-           002-C0M1-TP: IP机-192.168.0.25-A:进、出-           004-C0M1-TP: IP机-192.168.0.25-A:进、出-           005-C0M1-TP: IP机-192.168.0.165-A:进、出-           005-C0M1-TP: IP机-192.168.0.165-A:进、出-           005-C0M1-TP: IP机-192.168.0.165-A:进、出-           005-C0M1-TP: IP机-192.168.0.165-A:进、出-           005-C0M1-TP: IP机-192.168.0.165-A:进、出-           005-C0M1-TP: IP机-192.168.0.165-A:进、出-           005-C0M1-TP: IP机-192.168.0.165-A:进、出-           005-C0M1-TP: IP机-192.168.0.165-A:进、出-           05-C0M1-TP: IP机-192.168.0.165-A:进、出-           05-C0M1-TP: IP机-192.168.0.165-A:进、出-           05-C0M1-TP: IP机-192.168.0.165-A: 进、出-           05-C0M1-TP: IP机-192.168.0.165-A: 进、出-           05-C0M1-TP: IP机-192.168.0.165-A: 进、出-           05-C0M1-TP: IP机-192.168.0.165-A: 进、出- | P 增加(A) 子 修改(B) × 删除(C) 保存(D) 目<br>机号: 001 串口: COM1 ▼<br>类別: IP:IP机 ▼<br>用途: A:进、出 ▼<br>IP地址/电话号码:          192.168.0.28         如使用转换器,则需设置工作模式: 无转换器 ▼ |

设置好之后,点击参数设置,进行通讯测试,如下图

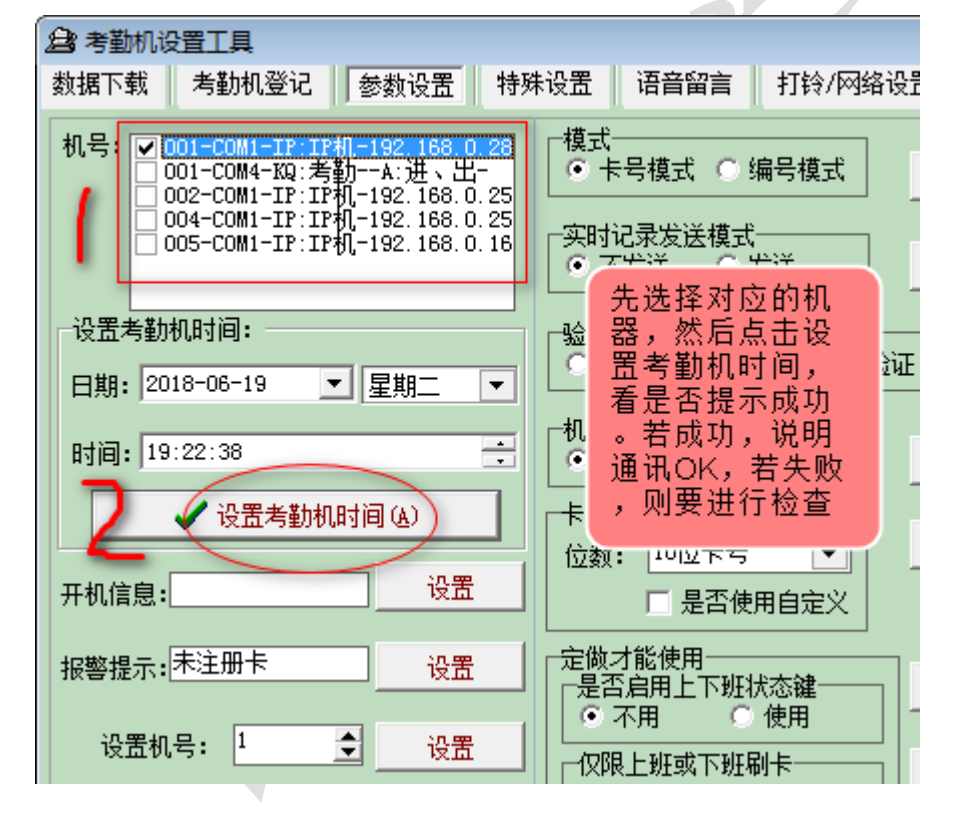

#### 1.2 拍照考勤机的设置(以新平台为例)

| 🏭 考勤机的                          | 言息登记                                                                                                    | _             | -               |                         |             |       |               | ×      |
|---------------------------------|----------------------------------------------------------------------------------------------------|---------------|-----------------|-------------------------|-------------|-------|---------------|--------|
| 相关操作                            | ● 一 ● ● |               | ・<br>ジン<br>「世界」 | ] - 《<br>【社 - 】 《<br>帮! | ) 🔀<br>切 退出 |       |               |        |
| 机器编号:                           | KQ0001                                                                                                    | 机器            | 名称: 拍           | 照考勤机                    |             | 设置考勤机 | 时间日期          |        |
| 硬件机号:                           | 1                                                                                                    | <b>)</b> =    | 口:              |                         | ٢           | 当前日期: | 2018-06-19    | •      |
| Ū盘盘符:                           |                                                                                                    | _ 硬件          | IP地址: 19        | 2.168.0.28              |             | 当前星期: | 星期二           |        |
| 备注:                             |                                                                                                    |               |                 |                         |             | 当前时间: | 18:40:06      |        |
| 考勤机类别<br>・ IC/JD卡<br>接口类别<br>IP | る<br>Com                                                                                                    | ○ 人脸<br>● CAM |                 | 饯别<br>/出 ○ 只)<br>用进     | 围出          |       | ✔ 设置考勤材       | 1.时间日期 |
|                                 | 考勤服务器                                                                                                    | 添加时此如         | 上虽然默认           | 有打勾,                    | 但一定         | 要再次点击 | :勾选,才会4       | ±效     |
| 机器编号                            | 机器名称                                                                                                    | 考勤机类别         | 用途类别            | 硬件机号                    | 串口          | リ盘盘符  | 硬件IP地址        | 备注 🛆   |
| KQ0001                          | 拍照考勤机                                                                                                    | MODEM         | 进出              | 1                       |             |       | 192.168.0.28  |        |
| KQ0002                          | 指纹人脸885                                                                                                    | FINGERPRINTIP | 进/出             | 1                       |             |       | 192.168.0.25  |        |
| KQ0003                          | <u>485机型</u>                                                                                                    | COM           | 进出              | 001                     | COM4        |       |               |        |
| KQ0004                          | 8840人脸机                                                                                                    |               | 进/出             | 1                       |             |       | 192.168.0.25  |        |
| KQ0005                          | 普通刷卡机                                                                                                    | IP            | 进/出             |                         |             |       | 192.168.0.165 |        |
|                                 |                                                                                                    |               |                 |                         |             |       |               |        |

设置好之后需要启动拍照考勤服务程序,在软件根目录下

| MFRCLog         | 2018-06 |
|-----------------|---------|
| 🗿 MJFPParam     | 2018-02 |
| MJGeneralLog    | 2018-03 |
| 📄 NameList      | 2018-06 |
| 😡 NewPhotograph | 2017-02 |
| 🔮 Person        | 2018-06 |
| 🎒 RealDownload  | 2016-08 |
| 🚳 restart       | 2016-08 |
| 🗑 SKC           | 2016-08 |
|                 |         |

打开,进行数据库连接参数的设置,如下图

| ◎ 拍照考勤服务器<br>打开后默认为启动状<br>启动<br>停止<br>考勤机设置 | 志 — — — — — — — — — — — — — — — — — — — |
|---------------------------------------------|-----------------------------------------|
| 参数设置 操作日志 通讯日志<br>通讯参数<br>默认                | 配置数据库连接参数,<br>点击测试,看是否成功                |
| 收集端口: 7839 (与考勤机通讯的端口                       |                                         |
| 通讯端口: 4005 (与管理端通讯的端口                       | 1) 当前服务器IP: 192.168.0.95                |
| 数据库连接参数                                     |                                         |
| 数据库服务器: SY2GCCB2H4TYYF 数据库名称                | : STCard_Enpa 🔽 是否连接数据库                 |
| 连接用户名称: Sa                                  | 码: *****                                |
| 等待客户端连接 ← 启动状态                              |                                         |

然后将考勤机插上网线并设置好 IP 后,看左下角的启动状态是否显示为 192.168.XXX.XXX 已 连接成功,若是则联机 OK。

参 考勤机信息登记 .....X 日 增加 修改 删除 今 ≫ 取消 ≫ 2 送 帮助 退出 68 2 相关操作 快捷键 保存 机器编号: KQ0002 机器名称: 指纹人脸8858 设置考勤机时间日期 当前日期: 2018-06-23 • 硬件机号:( 1 串 ٥ 当前星期: 星期六 硬件IP地址: 192.168.0.25 ٥ 当前时间: 11:30:19 备 注: 考勤机类别 用途类别 机时间日期 若是只带指纹不带人脸功能的 人脸 ● 进/出 机型,此处选指纹;若是带人 脸的机型,不管带不带指纹或 刷卡功能,都选择人脸 接口类别 只用进 • IP COM CAM 📃 启用拍照考勤服务器 . .... ..... 机器编号 机器名称 考勤机类别 用途类别 硬件机号 串口 リ虚盘符 硬件IP地址 备注 🔼 KQ0001 拍照考勤机 MODEM 进出 1 192.168.0.28 ▶ КО COM 进/出 001 COM4 KQ0003 485机型 KQ0004 8840人脸机 进/出 1 192.168.0.25 普通刷卡机 IP 进/出 KQ0005 192.168.0.165

1.3 指纹人脸型考勤机的设置

设置好之后,进入人脸指纹考勤管理界面,如下图

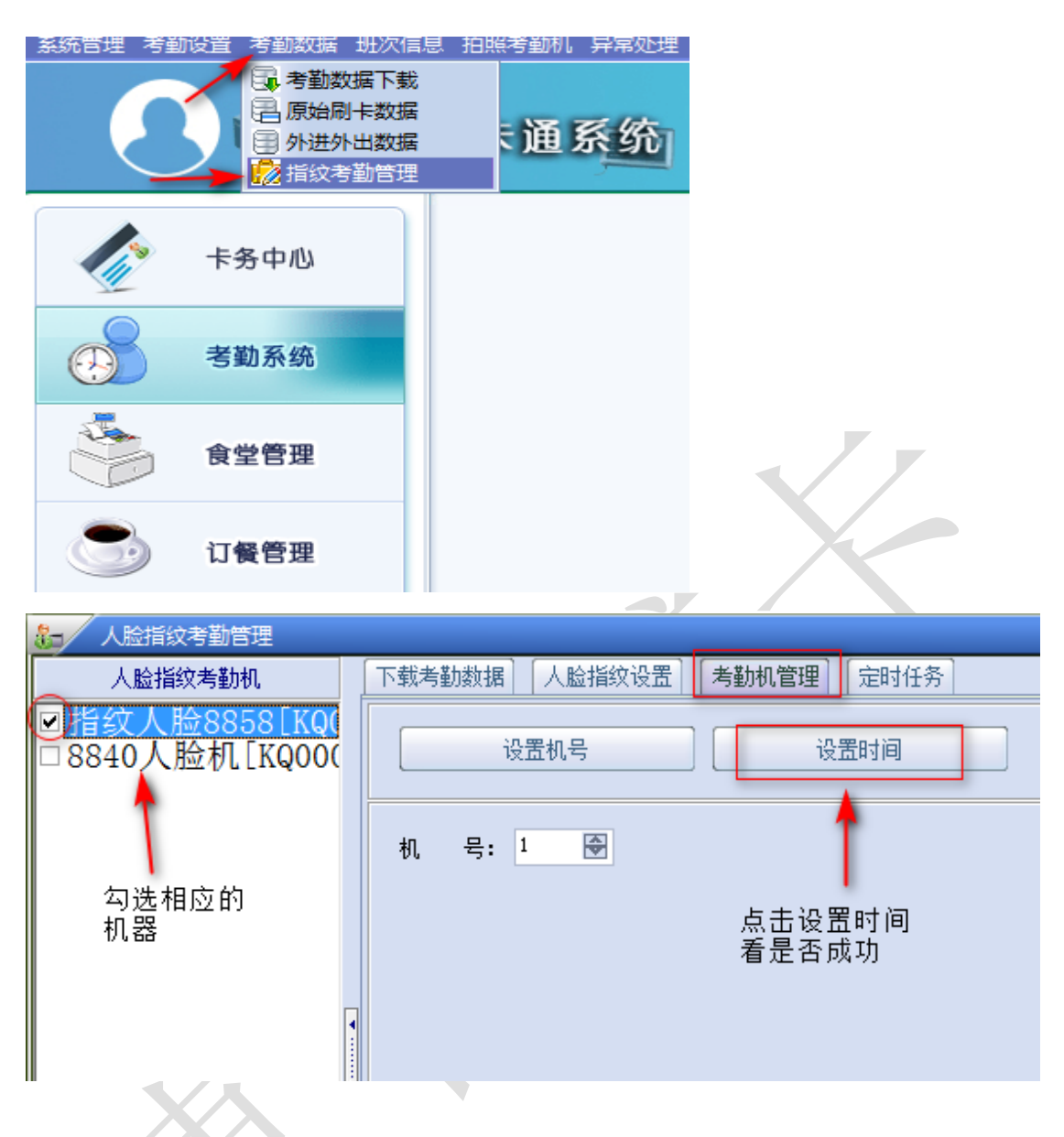

通讯成功后进入人脸指纹设置标签页,把人员信息上传到考勤机中,操作如下图

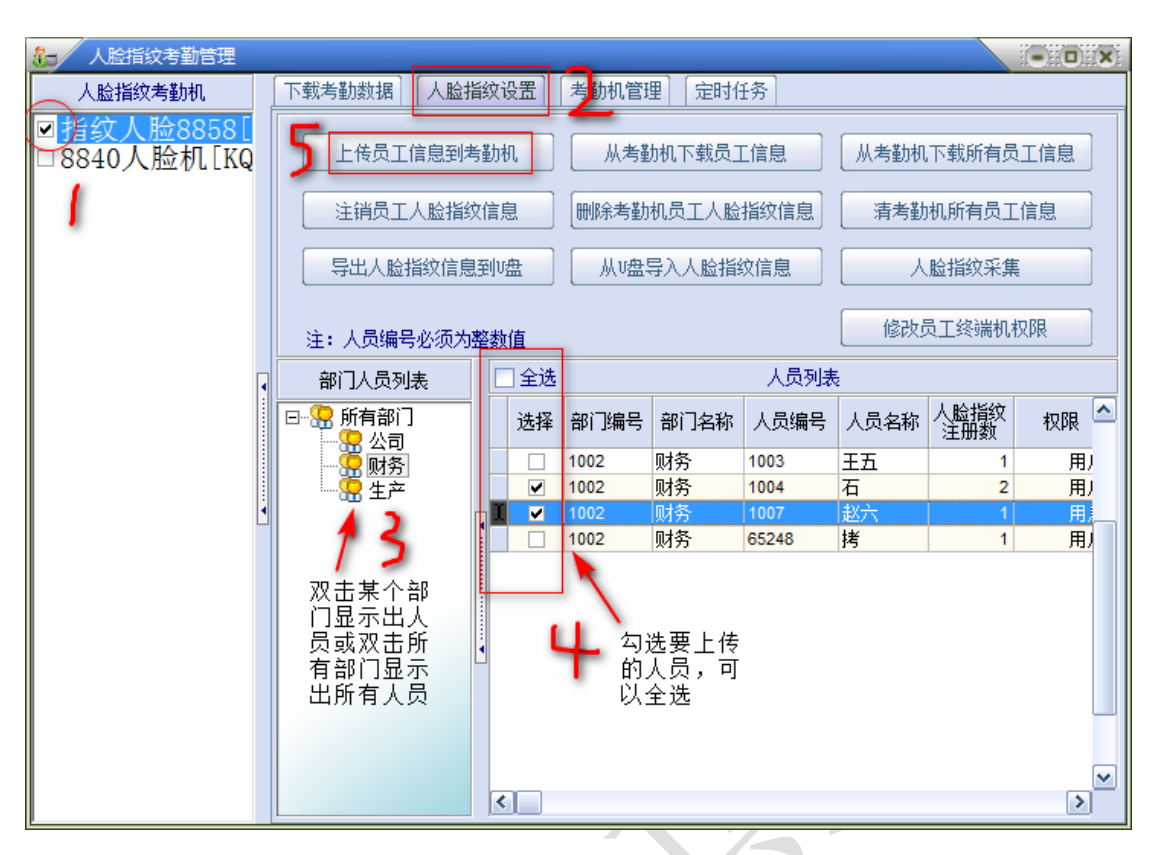

上传成功后,就可以去考勤机上录人脸或指纹了。录完后再把考勤机中录的人脸指纹信息下载到软件中,分为下载所有人的信息和下载单个或某几个人的信息,

下载所有人的人脸指纹信息,如下图

| 🎦 人脸指纹考勤管理                |                                         |
|---------------------------|-----------------------------------------|
| 人脸指纹考勤机                   | 下载考勤数据 人脸指纹设置 考勤机管理 定时任务                |
| ☑指纹人脸8858[<br>□8840人脸机[KQ | 上传员工信息到考勤机    从考勤机下载员工信息                |
| 1                         | 主销员工人脸指纹信息 删除考勤机员工人脸指纹信息 清考勤机所有员工信息     |
|                           | 导出人脸指纹信息到1盘 从1盘导入人脸指纹信息 人脸指纹采集          |
|                           | 注:人员编号必须为整数值 修改员工终端机权限                  |
| •                         | 部门人员列表 🗌 全选 人员列表                        |
|                           | 回 器 所有部门 选择 部门编号 部门名称 人员编号 人员名称 人脸指纹 权限 |

下载单个或某几个人的信息,如下图

| 🏭 人脸指纹考勤管理                 |          |                   |                 |             |               |                  |              |                       | i                                         | - 0 X            |
|----------------------------|----------|-------------------|-----------------|-------------|---------------|------------------|--------------|-----------------------|-------------------------------------------|------------------|
| 人脸指纹考勤机                    |          | 下载考勤数据人脸          | 餰               | (设置)        | 考勤机管理         | 浬】 [定时作          | f务           | 11                    |                                           |                  |
| ☑)指纹人脸8858[<br>□8840人脸机[KQ |          | 上传员工信息到利          | 副考勤机 从考勤机下载员工信息 |             |               | [信息              | 人考勤机下载所有员工信息 |                       |                                           |                  |
| 1                          |          | 注销员工人脸指           | 文信              | 息           | 删除考勤          | 机员工人脸            | 指纹信息         | 清考勤                   | 机所有员工们                                    | 記                |
|                            | 导出人脸指纹信息 | 到                 | ル盘              | 从V盘导入人脸指纹信息 |               |                  |              | 人脸指纹采集                |                                           |                  |
| 注:人员编号必须为速                 |          |                   | 整刻              | 數值          | _             |                  |              | 修改员                   | 员工终端机权                                    | 限                |
|                            | •        | 部门人员列表            | 部门人员列表          |             |               |                  | 人员列表         |                       |                                           |                  |
|                            |          | □                 |                 | 选择          | 部门编号          | 部门名称             | 人员编号         | 人员名称                  | 人脸指纹<br>注册数                               | 权限 🗠             |
|                            |          |                   | -               |             | 1002<br>1002  | 财务<br>财务         | 1003<br>1004 | 王五<br>石               | 1                                         | 用)<br>用)         |
|                            | •        | ٦ 🗼               |                 |             | 1002          | 财务<br>财务         | 1007         | 赵六<br>拷               | 1                                         | 用                |
|                            |          | 21                | -               |             | 1002          |                  | 00240        | לינ                   |                                           |                  |
|                            |          | 双击部门<br>显示出人<br>员 | •               |             | 」<br>勾j<br>人服 | よ<br>要下载<br>②指纹信 |              | 」<br>別<br>重<br>至<br>娄 | 下载完成尼<br>垦出该界面<br>重新打开,<br>查看此处的<br>数字是否望 | 1<br>1<br>5<br>5 |
|                            |          |                   |                 |             | <i>ت</i> ەر   |                  |              | 1                     | Ł                                         | ~                |
|                            |          |                   |                 | <           |               |                  |              |                       |                                           | >                |

- 2. 考勤记录下载
- 2.1 普通刷卡型机器

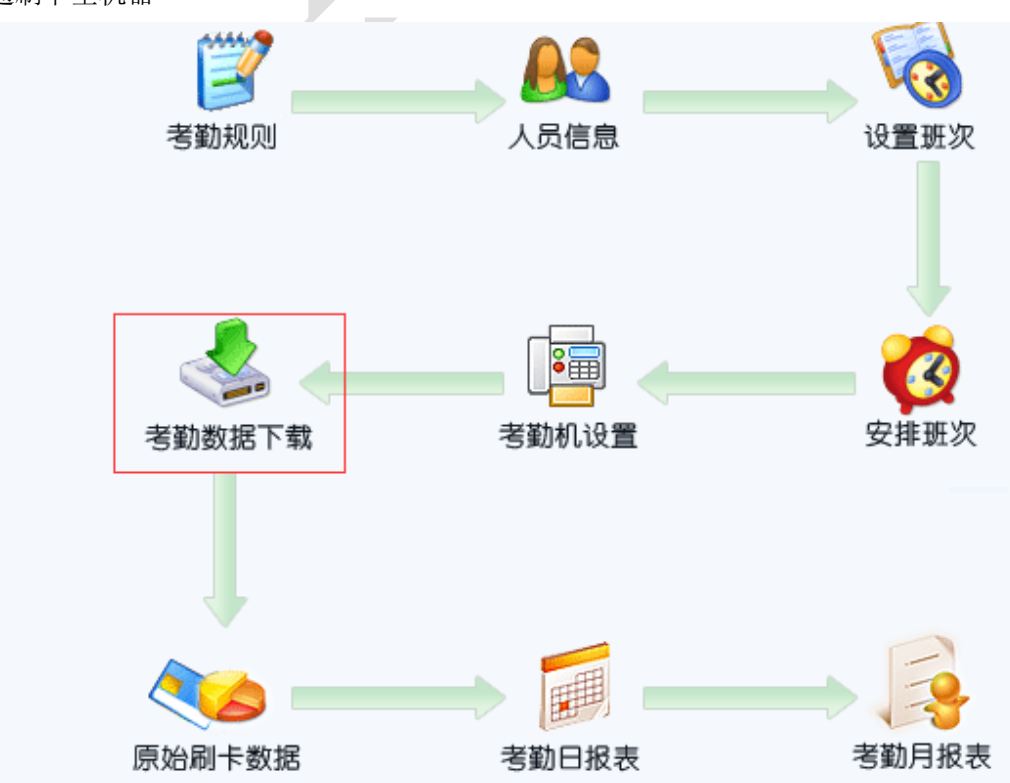

| _ |                |        |             |                        |              |                                         |                |                                                        |
|---|----------------|--------|-------------|------------------------|--------------|-----------------------------------------|----------------|--------------------------------------------------------|
| 8 | ■ 考勤数据         | 下载     |             |                        |              |                                         |                |                                                        |
| ŧ | ●<br>●<br>■美操作 | 人脸指纹和  | 。<br>隽勤管理 扌 | 」<br>□印整月 <sup>●</sup> | ♂ ○<br>刷新 查找 | □ ↓ ↓ ◎ ↓ □ ↓ ↓ ↓ ↓ ↓ ↓ ↓ ↓ ↓ ↓ ↓ ↓ ↓ ↓ | <b>②</b><br>§助 | <b>区</b><br>退出                                         |
|   | 部门名称           | 人员编号   | 卡号          | 人员姓名                   | 刷卡日期         | 刷卡时间                                    | <u> </u>       | _ KQ0001-拍照考勤机- CAM:192.168.0.<br>KQ0003-485机型-COM:001 |
|   | •              |        |             |                        | 2017-12-26   | 15:22 15:23 15:24 15:25 15:25 15:25     |                | ▼KQ0005-普通刷卡机-IP:192.168.0.1                           |
|   | 公司             | 1012   | 667788      | ABAB                   | 2017-12-26   | 15:05 15:25 15:37 15:38                 |                |                                                        |
|   | 公司             | 1012   | 667788      | ABAB                   | 2018-01-25   | 14:44 14:44 14:45 15:04 15:11 15:17 1   |                |                                                        |
|   | 公司             | 1012   | 667788      | ABAB                   | 2018-03-10   | 09:33 09:42                             |                |                                                        |
|   | 公司             | 1012   | 667788      | ABAB                   | 2018-03-29   | 18:17 18:19 18:22                       |                | 🛛 🔽 全选/全不选                                             |
|   | 公司             | 1013   | 100         | 杨于                     | 2018-01-25   | 15:15 15:19 15:20                       |                |                                                        |
|   | 公司             | 1013   | 100         | 杨于                     | 2018-03-10   | 09:42                                   |                | ■ 下载刷卡数据                                               |
|   | 公司             | 111    | 111         | 测试                     | 2018-03-15   | 10:40                                   |                |                                                        |
|   | 财务             | 1003   | 9979005     | 王五                     | 2018-03-15   | 10:35 10:35 10:42                       |                | □□□ 从文本导入数据                                            |
|   | 财务             | 1004   | 5178596     | 石                      | 2018-03-26   | 13:49 13:50                             |                |                                                        |
|   | 财务             | 1007   | 17533       | 赵六                     | 2017-12-26   | 15:31 15:31 15:36 15:36 15:37 15:37 1   |                | ■ 从U盘导入数据                                              |
|   | 财务             | 1007   | 17533       | 赵六                     | 2018-03-02   | 14:44                                   |                |                                                        |
|   | 生产             | 65250  | 413799228   | 月                      | 2018-03-29   | 09:18 09:20                             |                | ↓ 自动下载                                                 |
|   | 生产             | 666666 | 666666      | 振华                     | 2017-12-25   | 17:57 17:58                             |                |                                                        |
|   | 生产             | CDCD   | 6           | 李四                     | 2017-12-26   | 15:36 15:36 15:37 15:37 15:37 15:38     |                | 下载最新拍照考勤记录                                             |
|   |                |        |             | 下载拍照考勤全部备份记录           |              |                                         |                |                                                        |

2.2 拍照考勤机

在一卡通软件根目录下打开 NewPhotograph 程序,点击考勤机设置

| ◎ 拍照考勤服务器 □ □ □ □                            |     |
|----------------------------------------------|-----|
| 启动 停止 考勤机设置                                  |     |
| 参数设置 操作日志 通讯日志                               |     |
| 通讯参数                                         |     |
| 收集端口: 7839 (与考勤机通讯的端口)                       |     |
| 通讯端口: 4005 (与管理端通讯的端口) 当前服务器IP: 192.168.0.95 |     |
| 数据库连接参数                                      |     |
| 数据库服务器: SY2GCCB2H4TYYF 数据库名称: STCard_Enpa    | 錂据库 |
| 连接用户名称: Sa 连接用户密码: ****** 测试(C)              |     |
|                                              |     |

| 圆 一卡通拍照考勤设置工具                                                                           |                                                                                         |
|-----------------------------------------------------------------------------------------|-----------------------------------------------------------------------------------------|
| 服务器IP: 192.168.0.95                                                                     | 通讯端口: 4005                                                                              |
| 考勤机(双击选择)                                                                               | 参数设置 考勤人员 下载考勤记录 考勤机信息 实时记录 操作日志                                                        |
| 选择通讯状态 考勤P地址                                                                            | 地 へ 下载最新刷卡记录 下载备份刷卡记录 下载最新刷卡记录照片 開除考勤机所有记录                                              |
| <ul> <li>√ (脱机)</li> <li>192.168.0.200</li> <li>▶ (脱机)</li> <li>192.168.0.28</li> </ul> | 照片保存路径: • 保存到服务器安装目录 pictures 文件夹下                                                      |
|                                                                                         | C 保存到本地,本地路径: D:\Program Files\STOneCard_ENPa\                                          |
|                                                                                         |                                                                                         |
| 先看设备是否处于<br>通讯状态,然后双                                                                    | 11、未用每定文化实情改员,他人未统确定使用)<br>C.卡号格式 T.时间格式 D.日期格式 J.机等<br>10000000000 [HHMM //YYYYMMD [00 |
| 古勾选设备。                                                                                  |                                                                                         |
|                                                                                         | CTDJF                                                                                   |
|                                                                                         | C.卡号格式:数字个数表示卡号位数.0表示不足前<br>Ⅱ Ⅱ                                                         |
|                                                                                         | D.日期格式: Y表示年,M表示月,D表示日<br>J.机号格式: 数字个数表示机号位数,0表示不足前<br>F 上/环期标志等 卸位表示上地打去的标志 第30分       |
|                                                                                         | - 元中下载<br>- 定时下载                                                                        |
|                                                                                         |                                                                                         |

X

## 2.3 人脸指纹机

| 人应指纹考到管理                                      |        |                                               |                         |                      |        |     |                       |
|-----------------------------------------------|--------|-----------------------------------------------|-------------------------|----------------------|--------|-----|-----------------------|
| 人脸指纹考勤机                                       | 下载考勤数据 | 人脸指纹                                          | 设置   考勤                 | れ管理   定時             | 1任务    |     |                       |
| ☑指纹人脸8858[KQC<br>☑ <mark>8840人脸机[KQ00]</mark> | 下载最新   | 下载最新的考勤记录<br>下载所有的考勤记录<br>尽入U盘考勤记录<br>从文本导入记录 |                         |                      |        | 下载: | 并删除所有的考勤记录<br>注意,平时不  |
|                                               | 部门名称   | 人员ID                                          | 人员编号                    | 人员姓名                 | 记录时间   | 机문  | 要点这个选项                |
|                                               |        |                                               |                         |                      |        |     | ,何 <b>床</b> 间加力<br>能用 |
|                                               |        | v                                             | 点击下载;<br>记录,完;<br>显示考勤; | 最新的考勤<br>成后此处会<br>记录 | )<br>? |     |                       |
|                                               |        |                                               |                         |                      |        |     |                       |

## 3. 班次设置

**3.1** 正常班次

| 🎦 设置班次                                              |                                                                                                    | - o x |
|-----------------------------------------------------|----------------------------------------------------------------------------------------------------|-------|
| 日<br>相关操作 排班 開加 個                                   | え ● 【 ● ○ ○ ○ ○ ○ ○ ○ ○ ○ ○ ○ ○ ○ ○ ○ ○ ○                                                                                                    |       |
| 班次信息     班次名称     班次编号     班次编号                     | ▲ 班次编号: A00001 班次名称: 早班 →                                                                                                    |       |
| ▶ 早班 A00001<br>中班 A00002                            | 班次记号: A                                                                                                    |       |
| 夜班 A00003                                           | 提前分钟 上班时间 是否刷卡 / 下班时间 是否刷卡 推后分钟 段间扣除 步                                                                                                    | 是否加班  |
| 长白班         A00004           企管化验长白班         A00005 | 段1: 30 07:30 是 15:30 是 30 0                                                                                                    |       |
|                                                     | 段2: 30 是 ◎ 是 ◎ 30 0                                                                                                    |       |
|                                                     | 段3: 0 是0 是0 0 0                                                                                                    |       |
|                                                     | ● 段4: 0 是◎ 是◎ 0 0                                                                                                    |       |
|                                                     | 段5: 0 是 是 0 0                                                                                                    |       |
|                                                     | 基本班次:<br>班次的上下班时间比较固定如管理人员的正常8小时班。<br>较件把一个班次细分为5段,客户可以根据具体情况定义每一段的上下班时间、上下班是否要刷卡<br>是否是加班,上班其间是否有休息。也就是说每个班次可以有多个加班段、多个正常班段。<br>提前和推后:表示班次刷卡有效范围,超出则算打卡无效,旷工。<br>注意:<br>1.班次时间以24小时记时,早8点,标为'08:00',晚8点,标为'20:00',<br>9%工机上24小时记时,早8点,标为'08:00',晚8点,标为'20:00', | ÷.    |

要先在正常班次中添加班次,可以理解为基本班次,后面的规律班次与灵活班次都是以基本 班次为基础进行设置的。是否刷卡一栏根据实际情况来设置。

#### 3.2 规律班次

先增加规律班次的基本信息,如下图

| 🛵 设置班次                                   |                                         |
|------------------------------------------|-----------------------------------------|
| 日<br>相关操作 排班预览 增加 位<br>正常班次 规律班次 灵活班次 自然 | □ □ ○ ○ ○ ○ ○ ○ ○ ○ ○ ○ ○ ○ ○ ○ ○ ○ ○ ○ |
| 班次名称 班次编号<br>Ⅰ 三班倒 B00001                | 班次编号: B00001 班次名称: 三班倒                  |
|                                          | 起始日期: 2018-04-20 🖌 备 🛃:                 |
|                                          | ◎ 按天数轮班 ○ 按月数轮班 ○ 在月内轮班                 |
|                                          | 规律班次小班次信息                               |
|                                          | 上班班次: 班次名称:                             |
|                                          | □ □ □ □ □ □ □ □ □ □ □ □ □ □ □ □ □ □ □   |
|                                          | 班次 班次名称 天/月数                            |
|                                          |                                         |

然后添加小班次信息,如下图

| 设置班次                                                |                                                                                           |
|-----------------------------------------------------|-------------------------------------------------------------------------------------------|
| 日<br>相关操作 排班预览 增加 修改<br>正常班次 规律班次 灵活班次 自定           | 、 <mark>●                                    </mark>                                      |
| 班次名称         班次编号           ▶ 三班三天倒班         B00001 | 班次编号: 800001 班次名称: 三班三天倒班                                                                 |
| 11                                                  | 起始日期:     2018-04-20     ▲     备 注:       轮班方式     ●     按天数轮班 ○     按月数轮班 ○     在月内轮班    |
| 选择班次                                                | □ 设置间班的大致<br>规律班次小班次信息<br>上班班次: A00003                                                    |
| 2                                                   | □ □ □ □ ↓<br>增加 於改 刪除 保存 取消<br>班次 班次名称 天/月数<br>*                                          |
|                                                     | 8₂ 选择班次                                                                                   |
| i                                                   | · · · · · · · · · · · · · · · · · · ·                                                     |
|                                                     | <ul> <li>班次编号 班次名称</li> <li>A00001 早班</li> <li>▲ A00002 中班</li> </ul>                     |
|                                                     | A00003     夜班       規指     A00004     长白班       A00005     企管化验长白     双击选择       3、     如 |
|                                                     |                                                                                           |

**3.3** 灵活班次 操作方法操作规律班次,只不过不用设置倒班的天数,其他都一样

4. 安排班次

| 安排班次                                                       |                                                                                 |                           |        |            |              |       |            | Ĭ     | -)::( <b>t</b> |  |  |  |
|------------------------------------------------------------|---------------------------------------------------------------------------------|---------------------------|--------|------------|--------------|-------|------------|-------|----------------|--|--|--|
| 🔫 安排班次 🔽 退出                                                |                                                                                 |                           |        |            |              |       |            |       |                |  |  |  |
| 班次信息                                                       | 部门人员列表                                                                          | 已安排班次人员信息{三班三天倒班[800001]} |        |            |              |       |            |       |                |  |  |  |
| 🖻 🦻 正常班次                                                   |                                                                                 |                           | 部门名称 🤻 | 人员编号       | 人员名称         | 上班方式  | 卡号         | 加班方式  | 休              |  |  |  |
| —————————————————————————————————————                      |                                                                                 | Þ                         | 财务     | 1003       | 王五           | 按班次刷卡 | 9979005    | 动计算加班 | 按复             |  |  |  |
| —————————————————————————————————————                      |                                                                                 |                           | 财务     | 1007       | 赵六           | 按班次刷卡 | 17533      | 动计算加班 | 按复             |  |  |  |
| —————————————————————————————————————                      | ✓ 6 杨干[1013]                                                                    |                           | 财务     | 65248      | 拷            | 按班次刷卡 | 233        | 动计算加班 | : 按5           |  |  |  |
| —————————————————————————————————————                      |                                                                                 |                           | 公司     | 1013       | 杨于           | 按班次刷卡 | 100        | 动计算加班 | 按复             |  |  |  |
| 📗 🖳 企管化验长白班[A00]                                           |                                                                                 |                           | 公司     | 111        | 测试           | 按班次刷卡 | 111        | 动计算加班 | : 按5           |  |  |  |
| □ ● ● 规律班次<br>□ ● ● <u>● 班三天倒班[B0000</u><br>□ ● ● 灵活班次<br> |                                                                                 |                           |        | 点:         | 韦左上角安排       | ∶班次后此 | . <b>处</b> |       |                |  |  |  |
| ↓ 选择要安排的<br>班次                                             | <ul> <li>□ \$\overline{2}\$ \$\pm \pm \pm \pm \pm \pm \pm \pm \pm \pm</li></ul> |                           | 4      | - 会!<br>员1 | 記示出被安排<br>言息 | 该班次的  | i)<br>T    |       |                |  |  |  |

### 5. 考勤规则

| 🎦 考勤规则                          | 定义          |         |         |    |      | ×      |  |  |  |  |  |
|---------------------------------|-------------|---------|---------|----|------|--------|--|--|--|--|--|
| 迟到早退设置                          | 计算结果转换      | 其他计算设置  |         |    |      |        |  |  |  |  |  |
| ─1 迟到早退设                        | 置           |         | 第二段     |    |      | 三段———— |  |  |  |  |  |
| A、迟到段>                          | 1 🔹 5       | 5       | 10      | *  | 10 🚔 | 30 🚔   |  |  |  |  |  |
| B、早退段──>                        | 6 🔶 10      | 10      | 11      | *  | 10 🜩 | 30 🚔   |  |  |  |  |  |
| ☑ 迟到和5                          | 早退是否扣全勤     | 🗌 请假是否报 | 和迟到、早退  |    |      |        |  |  |  |  |  |
| -2 过滤刷卡                         |             |         |         |    |      |        |  |  |  |  |  |
| 重复刷卡分钟                          | 数: 同──卡号在 1 | 즟 分钟内只  | 取第一笔刷卡数 | 汝据 |      |        |  |  |  |  |  |
| 3 <u>考勒卡的位数</u><br>考勒卡的位数: 10 😜 |             |         |         |    |      |        |  |  |  |  |  |
| □ 是否启用電                         | 审核流程 (K)    |         |         |    |      |        |  |  |  |  |  |

迟到早退的设置:可以不同的迟到早退时间段,以便在日报表中查看迟到早退的程度 考勤卡的位数:此处需要与卡务中心模块中发的卡号位数以及考勤机读卡位数保持一致。否 则会导致下载刷卡记录后,报表中看不到记录

| 参 考勤规则定义                                           | X     |
|----------------------------------------------------|-------|
| 迟到早退设置 计算结果转换 其他计算设置                               |       |
| 1 计算精确度                                            |       |
| 计算结果保留小数位数: 1 🝚 位                                  |       |
| 2 请假小时<br>◎ 请假小时=应出勤-实际出勤                          |       |
| ○ 请假小时=请假条输入为准                                     |       |
| 3 加班基准此处一般不用打勾<br>回期工加班是否以加班条录入为准                  |       |
| A、加班超过 29 🝚 分钟才算加班 B、加班 <sup>8.00</sup> 🝚 个小时, 算一天 |       |
| C、机号大于 99 🔗 为考勤外进 D、机号大于 99 🝚 为考勤外出                |       |
| □是否启用审核流程 ⑧ 软件中默认分别是61和31 ④ 确定 ◎ 〕                 | Ҳ取消℃) |

此处注意两个地方,加班是否以加班条录入为准以及考勤机机号问题 软件中此处的默认数值为 61 和 31,普通刷卡考勤机出厂时的机号有时为 55,此时刷卡下载 记录后报表中看不到记录。需要将考勤机机号设置为 1 或将此处的两个数字改为 99 6. 修改周末休息方式

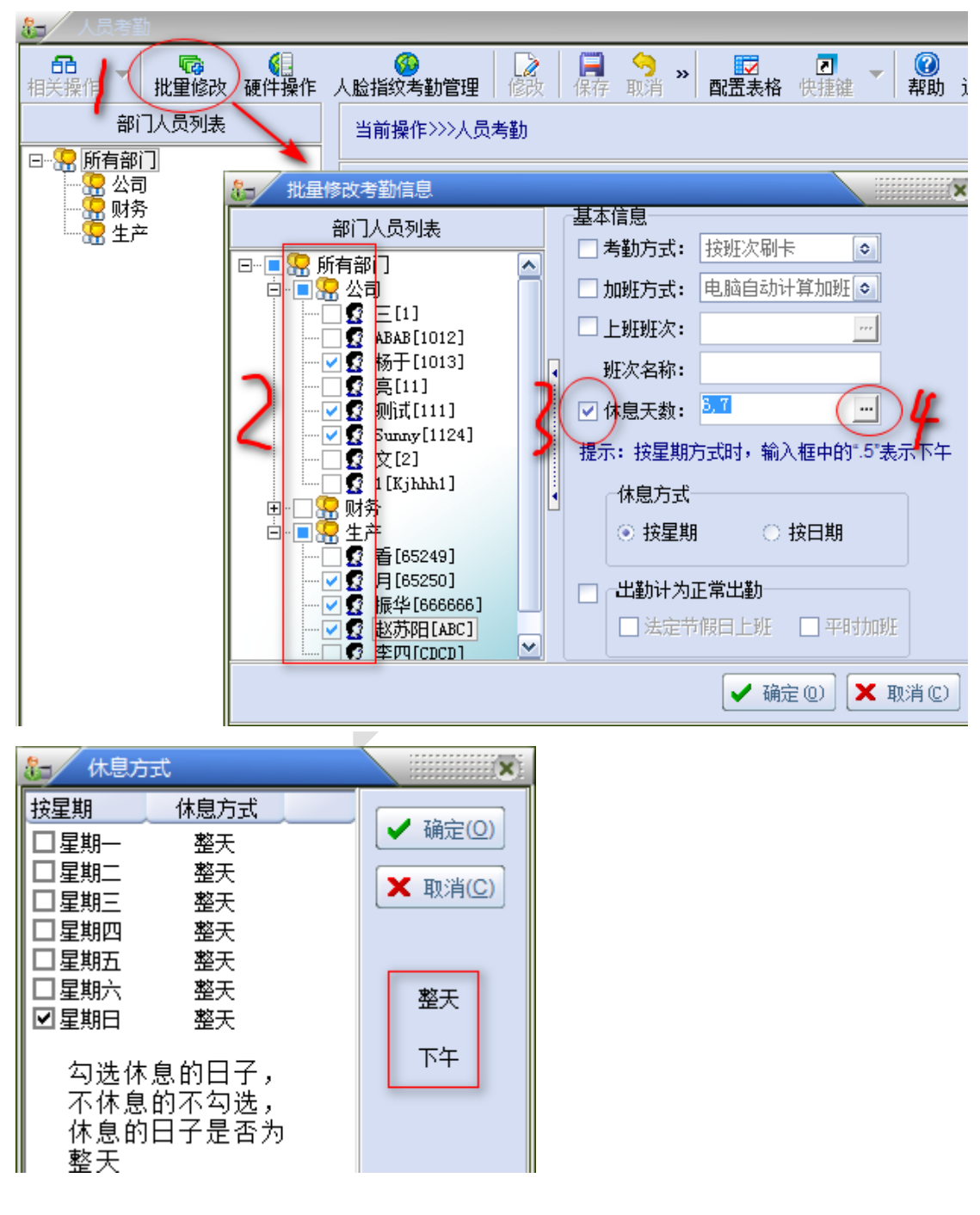

点确定后再点确定,修改成功

## 7. 原始刷卡数据

| 8 | 原始刷-                                              | ⊧数据                  |                |              |             |                                         |                          |    |      |
|---|---------------------------------------------------|----------------------|----------------|--------------|-------------|-----------------------------------------|--------------------------|----|------|
| 相 | <b>品</b><br>● ● ● ● ● ● ● ● ● ● ● ● ● ● ● ● ● ● ● | * <mark>認</mark> 新 3 | 🔎 🚊<br>查找 打印 · | 🤹 🙆<br>一般 导出 | ■<br>配置表格 単 | 2 - 2 2 2 2 2 2 2 2 2 2 2 2 2 2 2 2 2 2 | ) <mark>X</mark><br>h 退出 |    |      |
|   | 部门编号                                              | 部门名称                 | 人员编号           | 人员姓名         | 卡号          | 刷卡日期                                    | 刷卡时间                     | 机号 | 数据标志 |
|   | 1001                                              | 公司                   | 1012           | ABAB         | 667788      | 2018-01-25                              | 14:44                    | 01 | 13   |
|   | 1001                                              | 公司                   | 1012           | ABAB         | 667788      | 2018-01-25                              | 14:44                    | 01 | 13   |
|   | 1001                                              | 公司                   | 1012           | ABAB         | 667788      | 2018-01-25                              | 14:45                    | 01 | 13   |
|   | 1001                                              | 公司                   | 1012           | ABAB         | 667788      | 2018-01-25                              | 15:04                    | 01 | 13   |
|   | 1001                                              | 公司                   | 1012           | ABAB         | 667788      | 2018-01-25                              | 15:11                    | 01 | 13   |
|   | 1001                                              | 公司                   | 1012           | ABAB         | 667788      | 2018-01-25                              | 15:17                    | 01 | 13   |
|   | 1001                                              | 公司                   | 1012           | ABAB         | 667788      | 2018-01-25                              | 16:11                    | 01 | 13   |
|   | 1001                                              | 公司                   | 1012           | ABAB         | 667788      | 2018-01-25                              | 16:11                    | 01 | 13   |
|   | 1001                                              | 公司                   | 1012           | ABAB         | 667788      | 2018-01-25                              | 16:13                    | 01 | 13   |
|   | 1001                                              | 公司                   | 1012           | ABAB         | 667788      | 2018-01-25                              | 16:13                    | 01 | 13   |
|   | 1001                                              | 公司                   | 1012           | ABAB         | 667788      | 2018-01-25                              | 16:13                    | 01 | 13   |
|   | 1001                                              | 公司                   | 1012           | ABAB         | 667788      | 2018-01-25                              | 16:14                    | 01 | 13   |
|   | 1001                                              | 公司                   | 1012           | ABAB         | 667788      | 2018-01-25                              | 16:14                    | 01 | 13   |
|   | 1001                                              | 公司                   | 1012           | ABAB         | 667788      | 2018-01-25                              | 16:15                    | 01 | 13   |
|   | 1001                                              | 公司                   | 1012           | ABAB         | 667788      | 2018-01-25                              | 16:15                    | 01 | 13   |
|   | 1001                                              | 公司                   | 1012           | ABAB         | 667788      | 2018-03-10                              | 09:33                    | 01 | 13   |
|   | 1001                                              | 公司                   | 1012           | ABAB         | 667788      | 2018-03-10                              | 09:42                    | 01 | 13   |

顾名思义,记录原始的数据,这里的数据不作整理,单条显示

# 8. 考勤日报表

| 制一方勤日报表                                                          |   |      |      |      |      |            |    |        |      |             |          |
|------------------------------------------------------------------|---|------|------|------|------|------------|----|--------|------|-------------|----------|
| 日本<br>相关操作 → 日报统计 → 配置表格 快捷键 → 解助 退出                             |   |      |      |      |      |            |    |        |      |             |          |
| 处理日期: 从 2018-03-01 • 至 2018-06-23 • 数据过滤: 全部数据 • 人员编号姓名: 快速定位(E) |   |      |      |      |      |            |    |        |      |             |          |
| 部门人员列表                                                           |   | 部门编号 | 部门名称 | 人员编号 | 人员名称 | 考勤日期       | 星期 | 班次编号   | 班次名称 | 班次时间数据      | 刷卡时间数据 🛛 |
|                                                                  |   | 1001 | 公司   | 1013 | 杨于   | 2018-03-01 | 四  | A00003 | 夜班   | 23:30-31:30 |          |
|                                                                  |   | 1001 | 公司   | 1013 | 杨于   | 2018-03-02 | 五  | A00003 | 夜班   | 23:30-31:30 |          |
|                                                                  |   | 1001 | 公司   | 1013 | 杨于   | 2018-03-03 | 六  | A00003 | 夜班   | 23:30-31:30 |          |
| 🖸 ABAB[1012]                                                     |   | 1001 | 公司   | 1013 | 杨于   | 2018-03-04 | 日  | A00003 | 夜班   | 23:30-31:30 |          |
|                                                                  |   | 1001 | 公司   | 1013 | 杨于   | 2018-03-05 | -  | A00003 | 夜班   | 23:30-31:30 |          |
|                                                                  |   | 1001 | 公司   | 1013 | 杨于   | 2018-03-06 | =  | A00003 | 夜班   | 23:30-31:30 |          |
| ——— 🖸 🕵 测试[111]                                                  |   | 1001 | 公司   | 1013 | 杨于   | 2018-03-07 | Ξ  | A00003 | 夜班   | 23:30-31:30 |          |
|                                                                  |   | 1001 | 公司   | 1013 | 杨于   | 2018-03-08 | 四  | A00003 | 夜班   | 23:30-31:30 |          |
|                                                                  |   | 1001 | 公司   | 1013 | 杨于   | 2018-03-09 | 五  | A00003 | 夜班   | 23:30-31:30 |          |
| 🖸 1 [Kjhhh1]                                                     |   | 1001 | 公司   | 1013 | 杨于   | 2018-03-10 | 六  | A00003 | 夜班   | 23:30-31:30 |          |
| □ □·· <b>□</b> 品 财务                                              |   | 1001 | 公司   | 1013 | 杨于   | 2018-03-11 | 日  | A00003 | 夜班   | 23:30-31:30 |          |
| ₩ 🗹 🖸 王五[1003]                                                   | 1 | 1001 | 公司   | 1013 | 杨于   | 2018-03-12 | -  | A00003 | 夜班   | 23:30-31:30 |          |
| □ □ ☑ 石[1004]                                                    |   | 1001 | 公司   | 1013 | 杨于   | 2018-03-13 | =  | A00003 | 夜班   | 23:30-31:30 |          |
| ₩ 2 赵六[1007]                                                     |   | 1001 | 公司   | 1013 | 杨于   | 2018-03-14 | Ξ  | A00003 | 夜班   | 23:30-31:30 |          |
| <b>1</b> [65248]                                                 |   | 1001 | 公司   | 1013 | 杨于   | 2018-03-15 | 四  | A00003 | 夜班   | 23:30-31:30 |          |
| E. T. S. C. S. S. S. S. S. S. S. S. S. S. S. S. S.               |   | 1001 | 公司   | 1013 | 杨于   | 2018-03-16 | 五  | A00003 | 夜班   | 23:30-31:30 |          |
|                                                                  |   | 1001 | 公司   | 1013 | 杨于   | 2018-03-17 | 六  | A00003 | 夜班   | 23:30-31:30 |          |
| 四十字 西 승규가 수가 한다고 구는 나                                            |   | 1001 | 公司   | 1013 | 杨于   | 2018-03-18 | 日  | A00003 | 夜班   | 23:30-31:30 |          |
| ┃ 达择安统订的部门或人                                                     |   | 1001 | 公司   | 1013 | 杨于   | 2018-03-19 | -  | A00003 | 夜班   | 23:30-31:30 |          |
| ┃  贝,选择口期氾固,只                                                    |   | 1001 | 公司   | 1013 | 杨于   | 2018-03-20 | =  | A00003 | 夜班   | 23:30-31:30 |          |
| 西上刀的口报统计。石                                                       |   | 1001 | 公司   | 1013 | 杨于   | 2018-03-21 | Ξ  | A00003 | 夜班   | 23:30-31:30 |          |
| ┃ 1月里初守八峒卞记求,                                                    |   | 1001 | 公司   | 1013 | 杨于   | 2018-03-22 | 四  | A00003 | 夜班   | 23:30-31:30 |          |
| ┃ 则爱里新总击日报统计                                                     |   | 1001 | 公司   | 1013 | 杨于   | 2018-03-23 | 五  | A00003 | 夜班   | 23:30-31:30 |          |
|                                                                  |   | 1001 | 公司   | 1013 | 杨于   | 2018-03-24 | 六  | A00003 | 夜班   | 23:30-31:30 |          |
|                                                                  |   | 1001 | 公司   | 1013 | 杨于   | 2018-03-25 | B  | A00003 | 夜班   | 23:30-31:30 |          |
|                                                                  |   | 1001 | 公司   | 1013 | 杨于   | 2018-03-26 | -  | A00003 | 夜班   | 23:30-31:30 |          |